## Office365 Teams keskkonnas töörühma uue liikme lisamine

## Käivita MS Team töölaua rakendus või ava MS Teams veebilehitsejas:

Selleks, et sisse logida Office365 keskkonda tegutse järgnevalt:

- 1. Liigu jaotisesse "Töörühm" (Joonis 1).
- 2. Leia üles ning ava töörühm, millesse soovid uut liiget lisada;
- 3. Kliki töörühma nime järel olevale kolmele punktikesele:

| < Kõik töörühmad |  |
|------------------|--|
|                  |  |
| Näidisklass      |  |
| Üldine           |  |

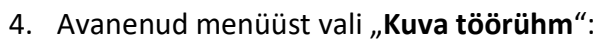

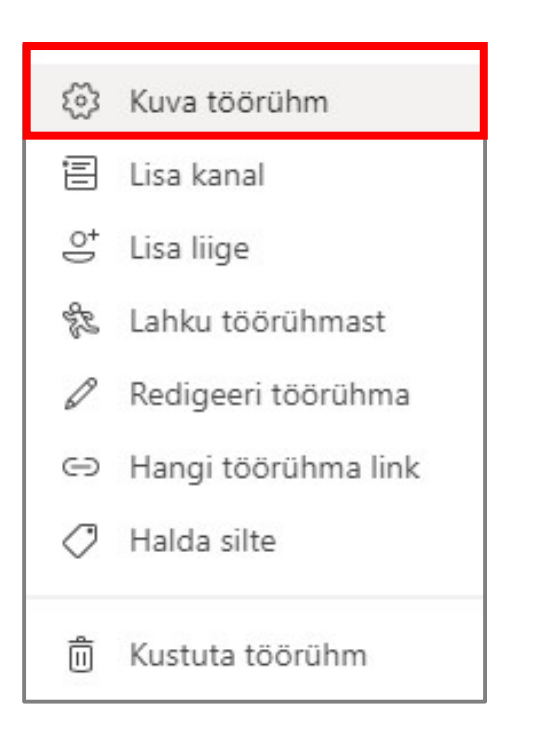

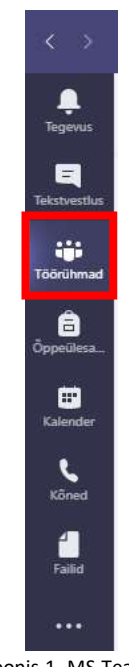

Joonis 1. MS Teams-i jaotised

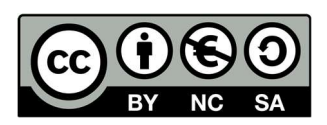

5. Vajuta nupule

. Lisa liige

- 6. Avanenud aknas (joonis 2):
  - a. Vali, kas soovid lisada õpilase või õpetaja;
  - b. Sisesta nimi, mida soovid lisada;
  - c. Vajuta "Lisa liige";
  - d. Sulge aken;

| Õppurid Õpetajad |        |
|------------------|--------|
| Otsi õppureid b  | C Lisa |
|                  |        |
|                  |        |
|                  |        |
|                  |        |
|                  |        |

7. Uus liige ongi lisatud!

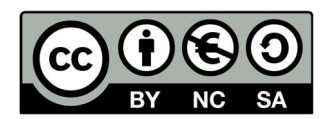